# REGISTRATION

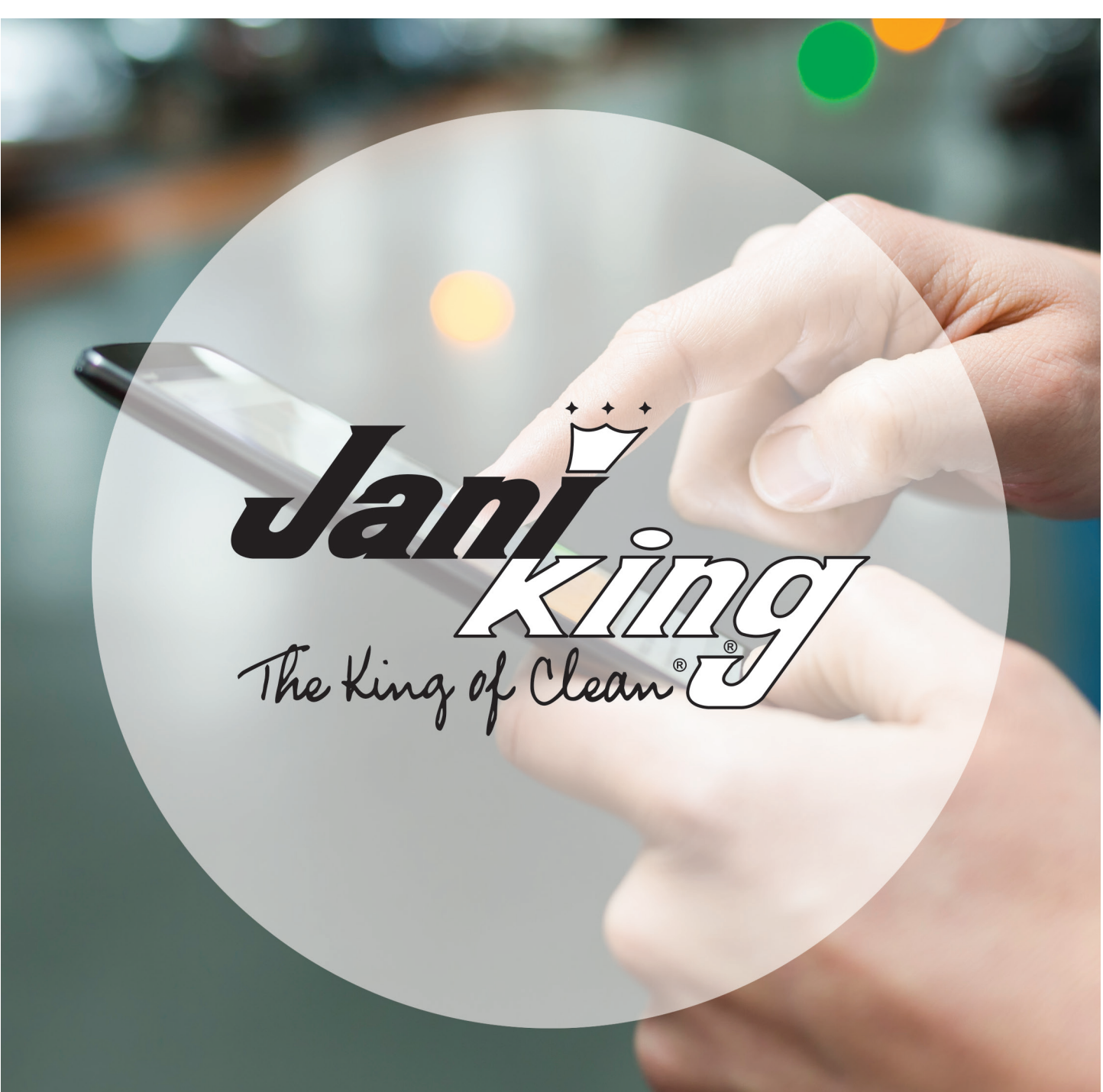

# JANI-KING'S ONLINE FRANCHISE PORTAL

# **STEP 1**

Go to site: https://franchise.janiking.com

- Click "REGISTER"

| Please sign in   |  |
|------------------|--|
| User name        |  |
| User name        |  |
| Password         |  |
| Password         |  |
| Forgot Password? |  |
| Sign in          |  |
| Register         |  |

# **STEP 2**

- Enter Franchise number
- Using dropdown arrow, select correct "REGION"
- Enter amount "Due to Franchisee" from LAST month's Franchisee Report
- Enter your email address
- Click "SUBMIT

| (-) Attps://franchise.janiking.com/franchise/login.aspx |               | ۰ م                          | <b>₿</b> ¢ | 🏉 Jani-King International, Inc. 🛛 🗙 | <b>n</b> ★ < |
|---------------------------------------------------------|---------------|------------------------------|------------|-------------------------------------|--------------|
|                                                         | Já            |                              |            |                                     |              |
|                                                         | The Kin       | ng of clean?                 |            |                                     | Help         |
|                                                         | New U         | ser Registration             | >          |                                     |              |
| Franc                                                   | hise No:      | Enter Entire Franchise Numb  | er         |                                     |              |
| Regio                                                   | n:            | Select Region List           | ~          |                                     |              |
| Due 1                                                   | o Franchisee: | Due from last month's report |            |                                     |              |
| Emai                                                    |               |                              |            |                                     |              |
|                                                         |               | Submit                       |            |                                     |              |
|                                                         |               | Register                     |            |                                     |              |
| © Jani-King International, Inc. All rights reserved.    |               |                              |            |                                     |              |
|                                                         |               |                              |            |                                     |              |
|                                                         |               |                              |            |                                     |              |
|                                                         |               |                              |            |                                     |              |

#### **STEP 3**

Check email to continue registration process

- Click on "REGISTER"

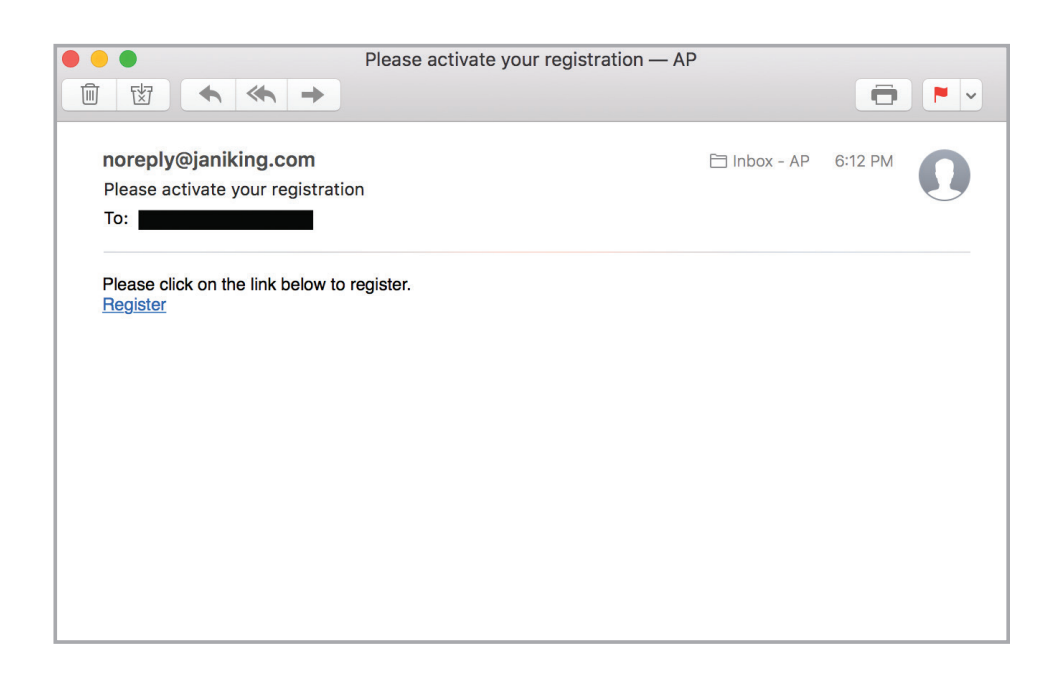

# **STEP 4**

- Enter "Franchise No"
- Use dropdown arrow to select correct "REGION"
- Enter amount "Due to Franchisee" from LAST month's Franchisee Report
- Click "SUBMIT"

| Veri               | ify Registration              |
|--------------------|-------------------------------|
| Franchise No:      | Enter Entire Franchise Number |
| Region:            | Select Region List            |
| Due To Franchisee: | Due from last month's report  |
|                    | Submit                        |

# **STEP 5**

- Enter "new" password
- Confirm by entering your "new" password again
- Click "SUBMIT"

|                                                     | Ja<br>The K                    | ant ing of Clean I                    |   |  |
|-----------------------------------------------------|--------------------------------|---------------------------------------|---|--|
| © Jani-King International, Inc. All rights reserved | New Fran                       | nchisee Registration                  | × |  |
|                                                     | Password:<br>Confirm Password: | Password<br>Repeat Password<br>Submit |   |  |
|                                                     |                                |                                       |   |  |
|                                                     |                                |                                       |   |  |

# **STEP 6**

# Congratulations! You have completed the registration process.

- Click "CLOSE" to go back to login screen

|                                                     | Jan The King of Clean 9                                                      |  |
|-----------------------------------------------------|------------------------------------------------------------------------------|--|
| © Jani-King International, Inc. All rights reserved | Confirmation                                                                 |  |
|                                                     | Registration has completed successfully, you may now log on to your account. |  |
|                                                     | Close                                                                        |  |
|                                                     |                                                                              |  |
|                                                     |                                                                              |  |
|                                                     |                                                                              |  |
|                                                     |                                                                              |  |

# **REGISTRATION PROCESS**

# **STEP 7**

- Enter email address into "User name" box
- Enter password
- Click "SIGN IN"

| The ting of clean? |  |
|--------------------|--|
| Please sign in     |  |
| User name          |  |
| User name          |  |
| Password           |  |
| Password           |  |
| Forgot Password?   |  |
| Sign in            |  |
| Register           |  |
|                    |  |

### **STEP 8**

#### You are now logged in and ready to use the new Online Franchise Portal.

Please refer to the User Guide accessible from the "Help" link within the Franchise Portal.

| -) (=) 🧭 https://franc           | hise.janiking.c 🔎 👻 🔒                     | ا 🖒 🏉 Jani-King Internat                                                                                                | tional, Inc. ×                                                                                                    |                                                                                                    |            | ☆ ☆             |
|----------------------------------|-------------------------------------------|----------------------------------------------------------------------------------------------------|----------------------------------------------------------------------------------------------------|----------------------------------------------------------------------------------------------------|------------|-----------------|
| ile Edit View Favori             | tes Tools Help                            |                                                                                                    |                                                                                                    |                                                                                                    |            | 🗙 🍉 Snaglt 👔    |
| Jan Ing of Jean g                |                                           |                                                                                                    |                                                                                                    |                                                                                                    |            | He              |
| Welcome :<br>Current Month/Year: | Revenue:                                  | Expenses:                                                                                                    | View Franchis                                                                                                    | ee Report                                                                                                    |            | Log Out         |
| Customers                        | Transactions                              | Collections Calls                                                                                                    | Inspections                                                                                                    | Customer Service Calls                                                                                                    | Training   | Manuals / Forms |
|                                  | Welcom<br>franchis<br>review J            | e to Jani-King's Franchisee<br>ees important information a<br>Jani-King's Portal Operating                              | e Portal. This new tecl<br>about your Jani-King fi<br>g Instructions and/or v                                             | nnology provides to Jani-King<br>ranchise business. We suggest y<br>ideo before using this Portal. Sho                                   | ou<br>buld |                 |
|                                  | Weicom<br>franchis<br>review J<br>you haw | le to Jani-King's Franchise<br>ees important information a<br>min-King's Porta Operating<br>e any questions about the r | Portal, This new tecl<br>about your Jam-King J<br>Instructions and/or<br>use of this Portal, plea<br>of this Portal, plea | inology provides to Jani-King<br>anchise business. We suggest y<br>doe before using this Portal. Sho<br>se contact your regional office. | ou<br>Juld |                 |